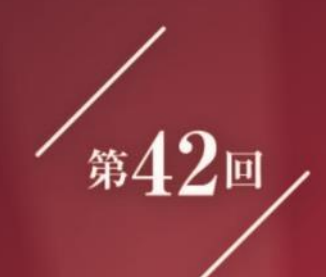

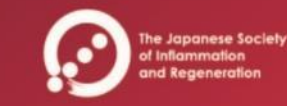

# 日本炎症•再生医学会

The 42nd Annual Meeting of the Japanese Society of Inflammation and Regeneration

炎症・再生の相互理解を未来に活かす日 ~ Diverse & United ~

# Remo操作マニュアル

## 1. ログイン方法

### Remoにアクセス

#### 第42回学会視聴サイトのRemo談話室ボタンにアクセスし、

#### 「ログインして参加する」をクリック

※開始時間前の場合は「予約する」をクリック

**推奨ブラウザ:** Windows: Chrome, Firefox Mac: Chrome, Firefox, Safari Chromeで接続されることをお勧めいたします ※IEは使用できません

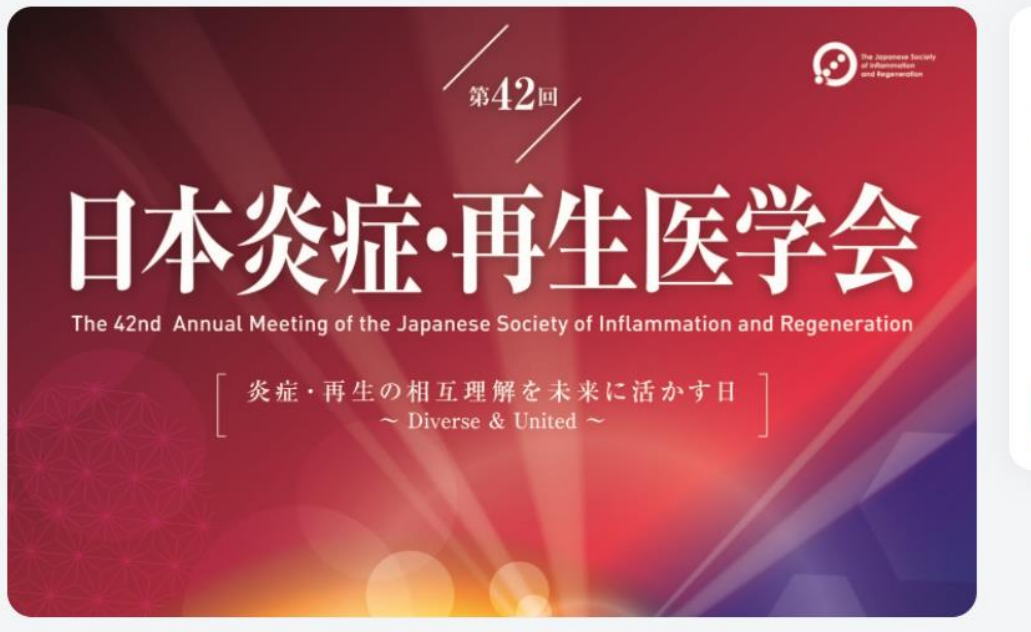

オンライン談話ルーム

June 10th, 11:00am - JST June 10th, 04:00pm - JST

#### ∎ \$

Remoを最大限楽しんで頂く為に「マイク」 と「カメラ」のご利用を推奨いたします

イベントが開始されました 🏂

ログインして参加する

ー度ログインすれば、 次回からログイン操作なしで入室できます。 ※ログアウトした場合は、再ログインが必要

### サインアップ(Gmail)

#### Googleアカウントでサインアップする場合は、 「Googleでログイン」をクリック

|                                                                        | \$\$42 ₪                                     | オンライン交流会(test)<br>June 10th, 11:00am - JST<br>June 10th, 04:00pm - JST                                                 |
|------------------------------------------------------------------------|----------------------------------------------|----------------------------------------------------------------------------------------------------|
| <b>日本炎症</b><br>The 42nd Annual Meeting of the Japa<br>炎症・再生の相<br>~ Div | イベントに参加するためにアカウントを作成する<br>メールアドレス<br>メールアドレス | <ul> <li>・</li> <li>Remoを最大限楽しんで頂く為に「マイク」<br/>と「カメラ」のご利用を推奨いたします</li> <li>イベントが開始されました </li> <li>ログインして参加する</li> </ul> |
|                                                                        | 次へ アカウントをお持ちの場合 こちらからログイン                    |                                                                                                    |
| 主催者<br>JSIR2021 Secretariat                                            | または<br>G Googleでログイン                         |                                                                                                    |

### サインアップ(Gmail)

#### Gmailアドレスを入力して「次へ」をクリックした後、 パスワードを入力し「次へ」をクリック

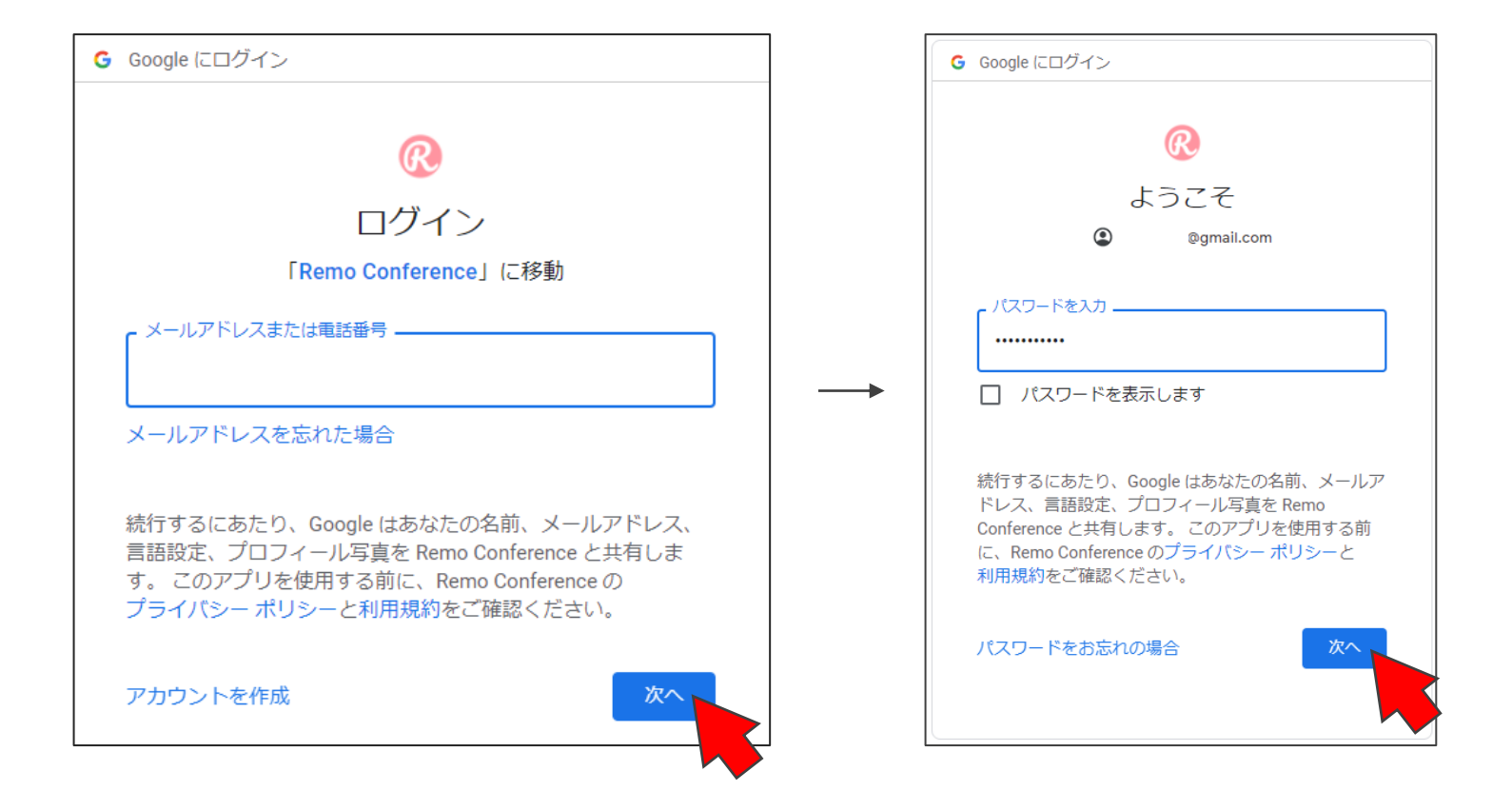

### サインアップ(Gmail以外)

#### Gmail以外のメールアドレスでサインアップする場合は、 メールアドレスを入力し、「次へ」をクリック

|                                                                | ₩42 II                                       | オンライン交流会(test)<br>June 10th, 11:00am - JST<br>June 10th, 04:00pm - JST |
|----------------------------------------------------------------|----------------------------------------------|------------------------------------------------------------------------|
| 日本炎症<br>The 42nd Annual Meeting of the Japa<br>炎症・再生の相<br>~Div | イベントに参加するためにアカウントを作成する<br>メールアドレス<br>メールアドレス | ■ ↓<br>Remoを最大限楽しんで頂く為に「マイク」<br>と「カメラ」のご利用を推奨いたします イベントが開始されました か      |
|                                                                | 次へ<br>アカウントをお持ちの場合 こちらからロンイン<br>または          |                                                                        |
| 主催者<br>JSIR2021 Secretariat                                    | G Googleでログイン                                |                                                                        |

### サインアップ(Gmail以外)

名前とパスワードを設定し、 「イベントへ参加する」をクリック

| < 戻る ×                                               |  |  |
|------------------------------------------------------|--|--|
| アカウントの作成                                             |  |  |
| Remoのアカウントを持っていないようです。アカウン<br>トはこちらから作成できます。         |  |  |
| メールアドレス                                              |  |  |
|                                                      |  |  |
| 氏名                                                   |  |  |
| 炎症 花子                                                |  |  |
| パスワード                                                |  |  |
| •••••                                                |  |  |
| パスワードは6文字以上でなければなりません                                |  |  |
| 以下に同意する: <u>利用規約</u> 及び <u>プライバシー</u><br><u>ポリシー</u> |  |  |
| イベントへ参加する                                            |  |  |
| お客様の情報は当社で安全に管理されてお<br>イング目的で使用されることはありません。          |  |  |

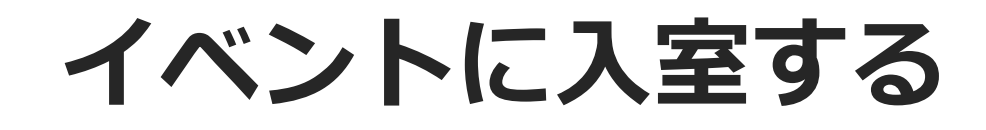

#### チュートリアルが始まります。 「次へ」または「スキップ」をクリック。

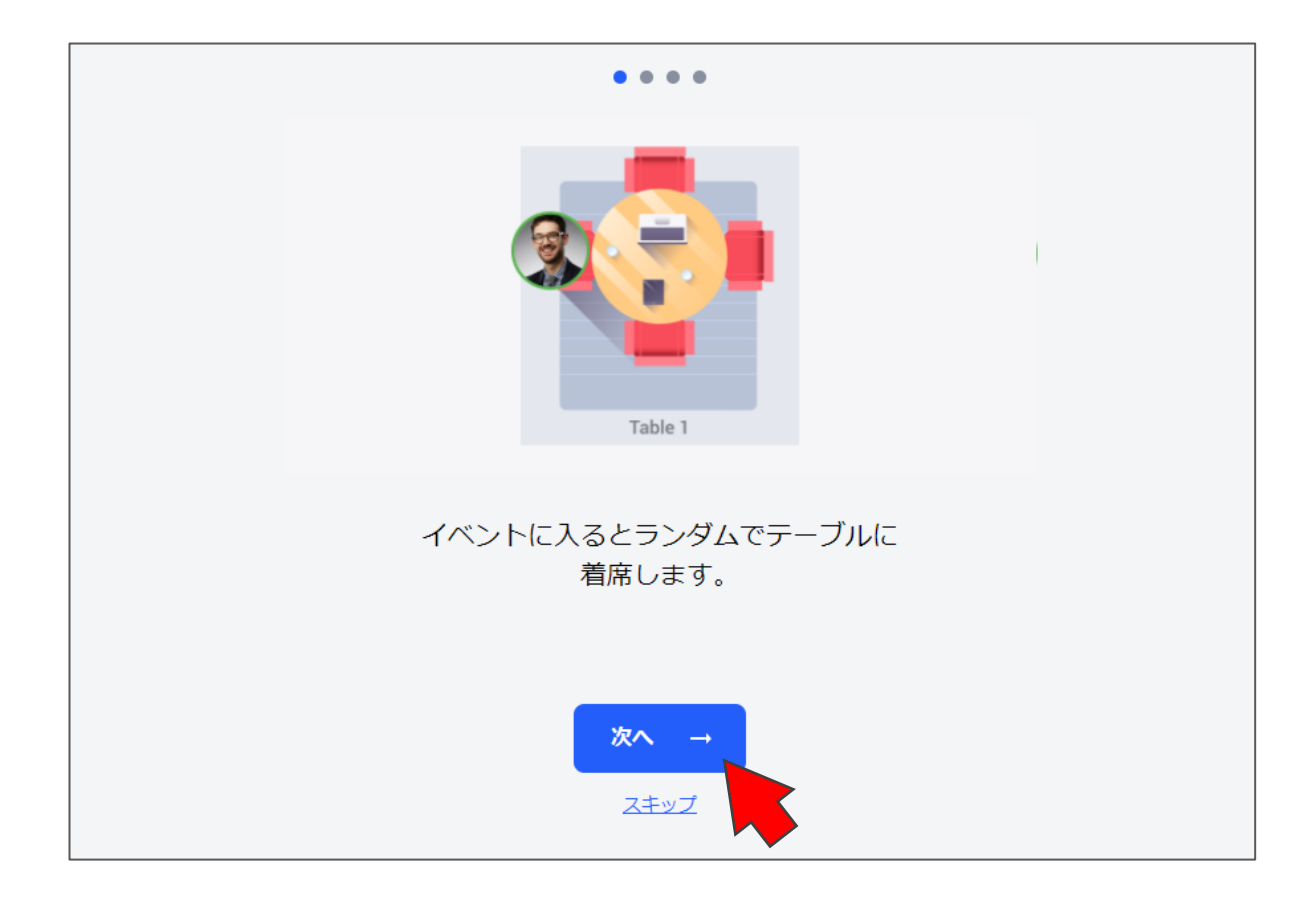

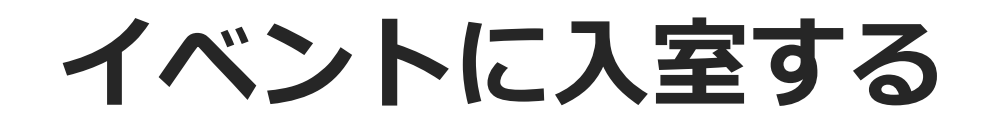

#### 「カメラとマイクを許可する」をクリックし、 ポップアップが表示されたら「許可」をクリック

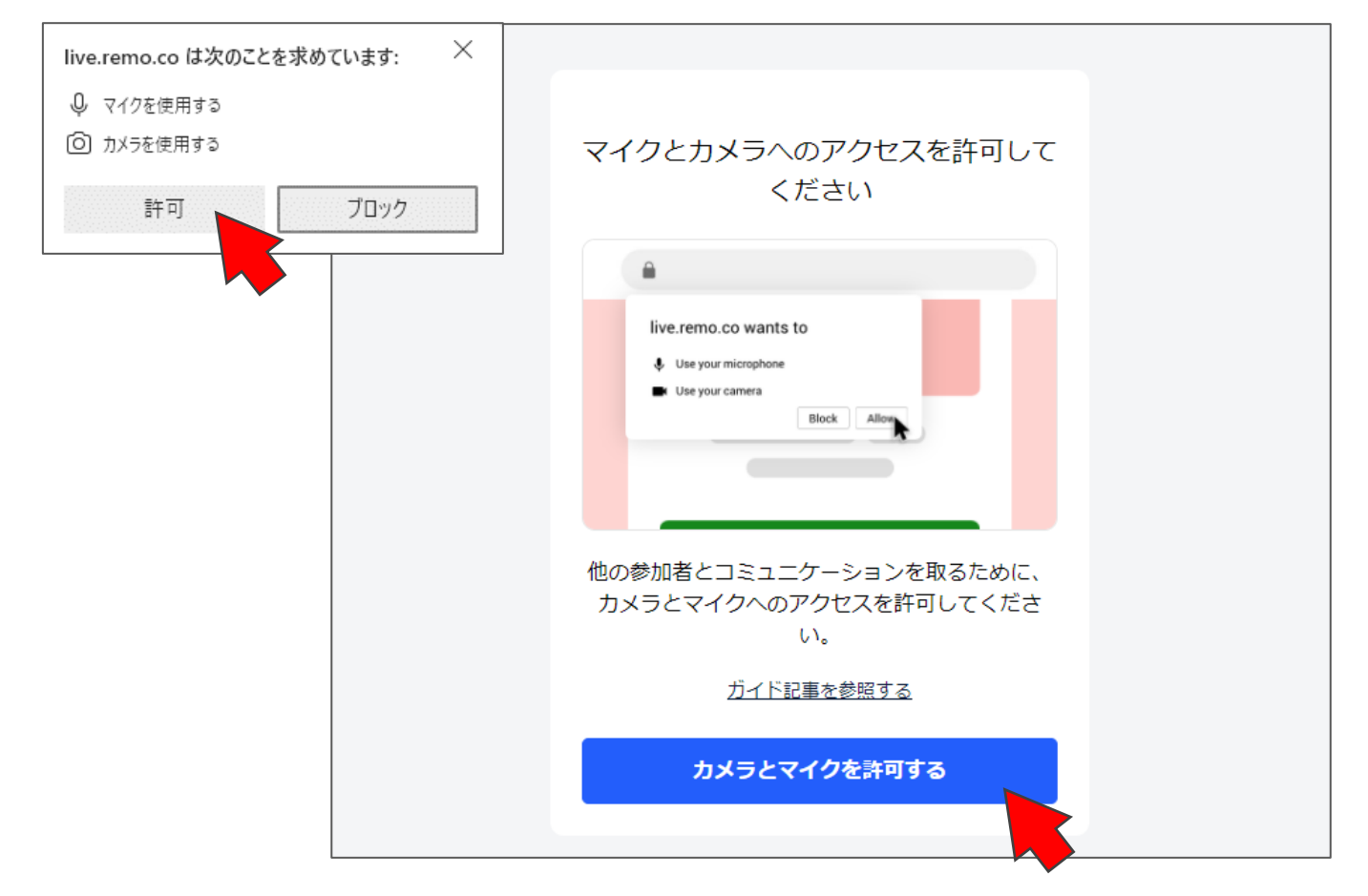

イベントに入室する

#### カメラとマイクが機能することを確認し、 「参加する」をクリック

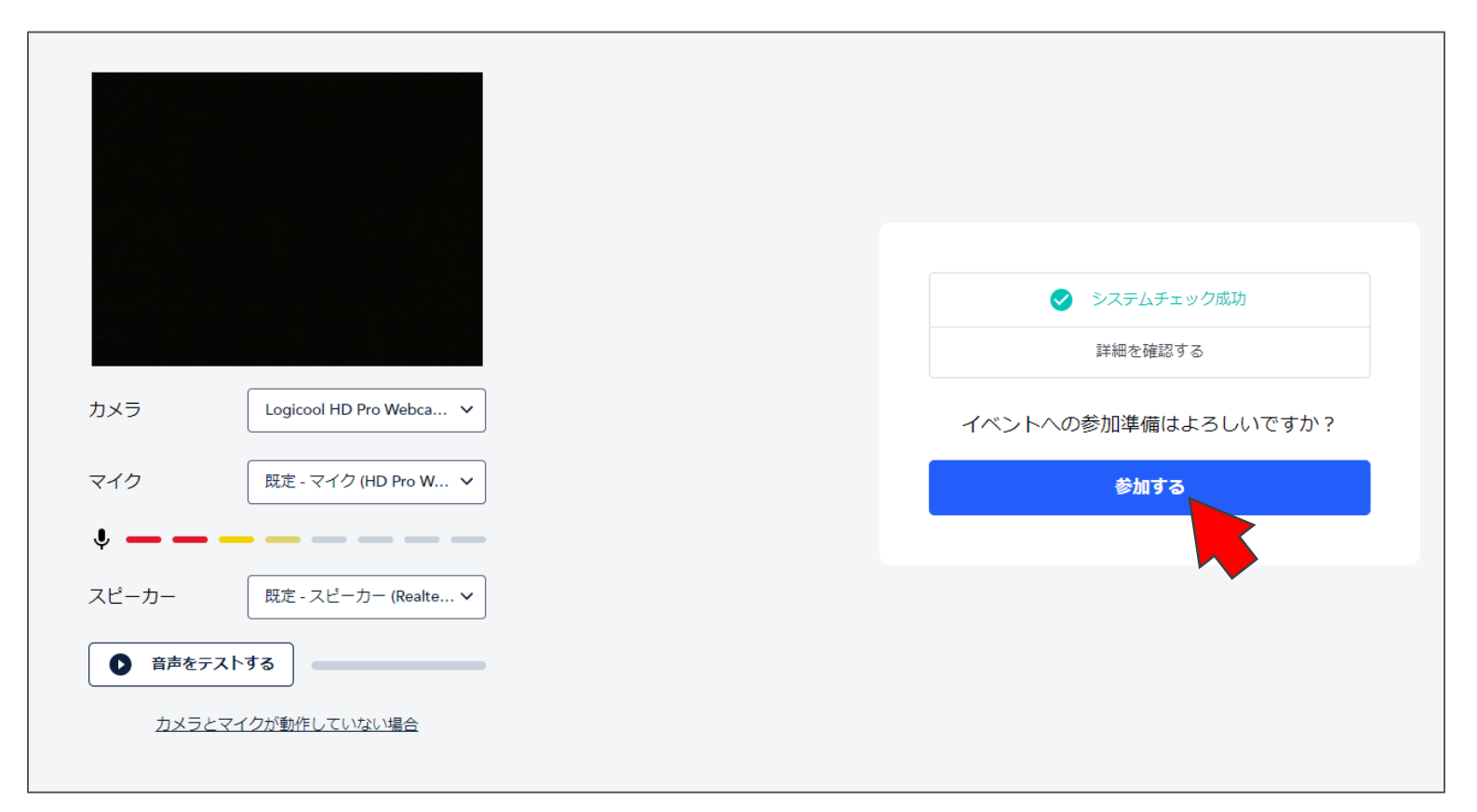

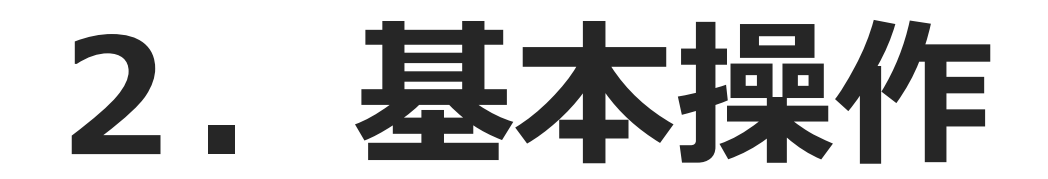

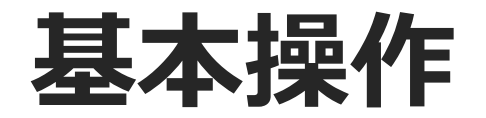

#### 入室後、適当なテーブルに自動的に配置されます 画面下のメニューから**カメラとマイクをON**にしてください

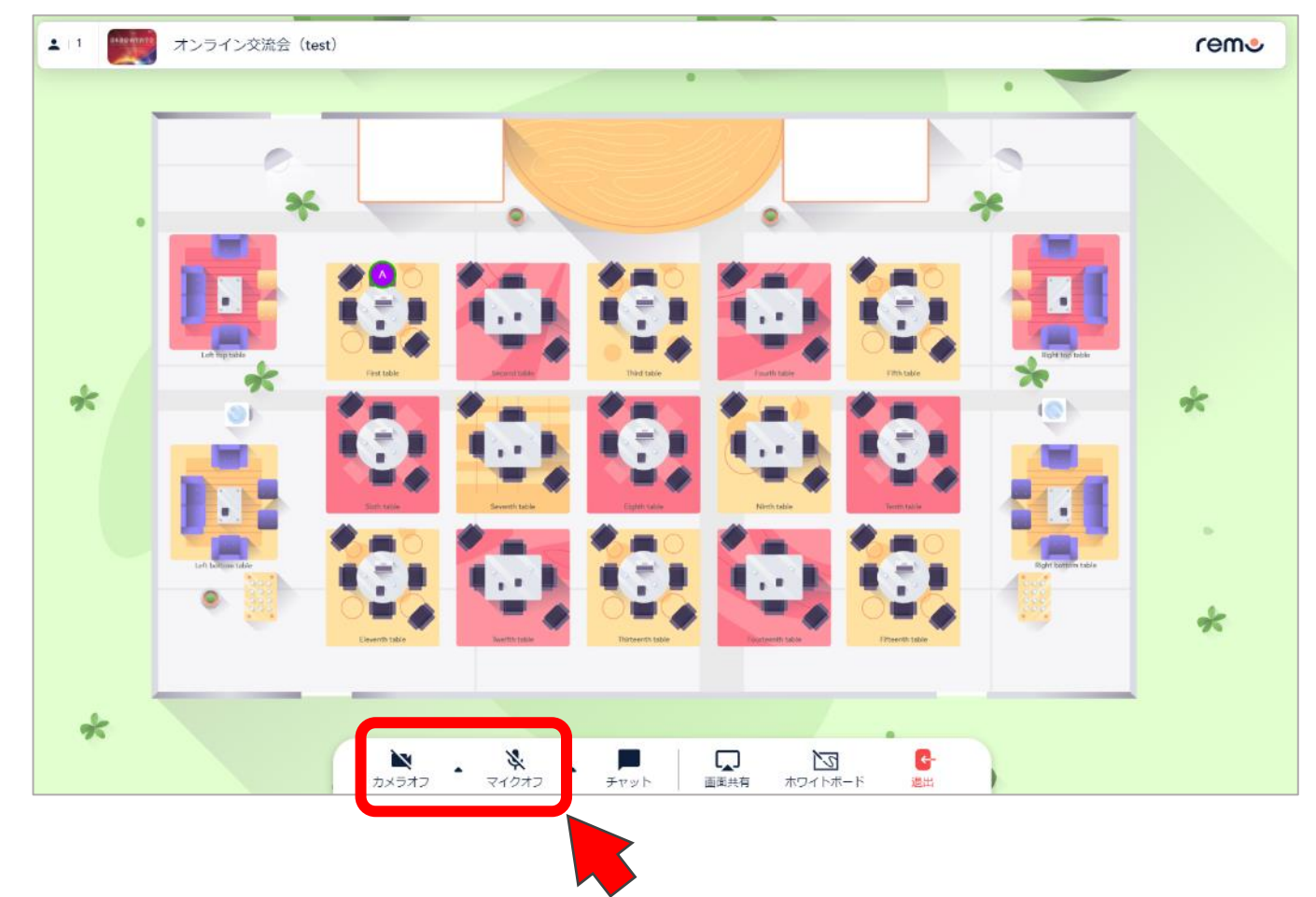

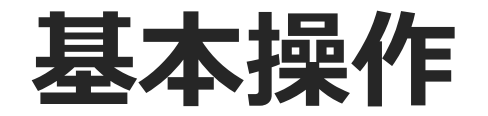

#### 参加したいテーブルをダブルクリックすると、 そのテーブルに移動できます(最大8名/テーブル)

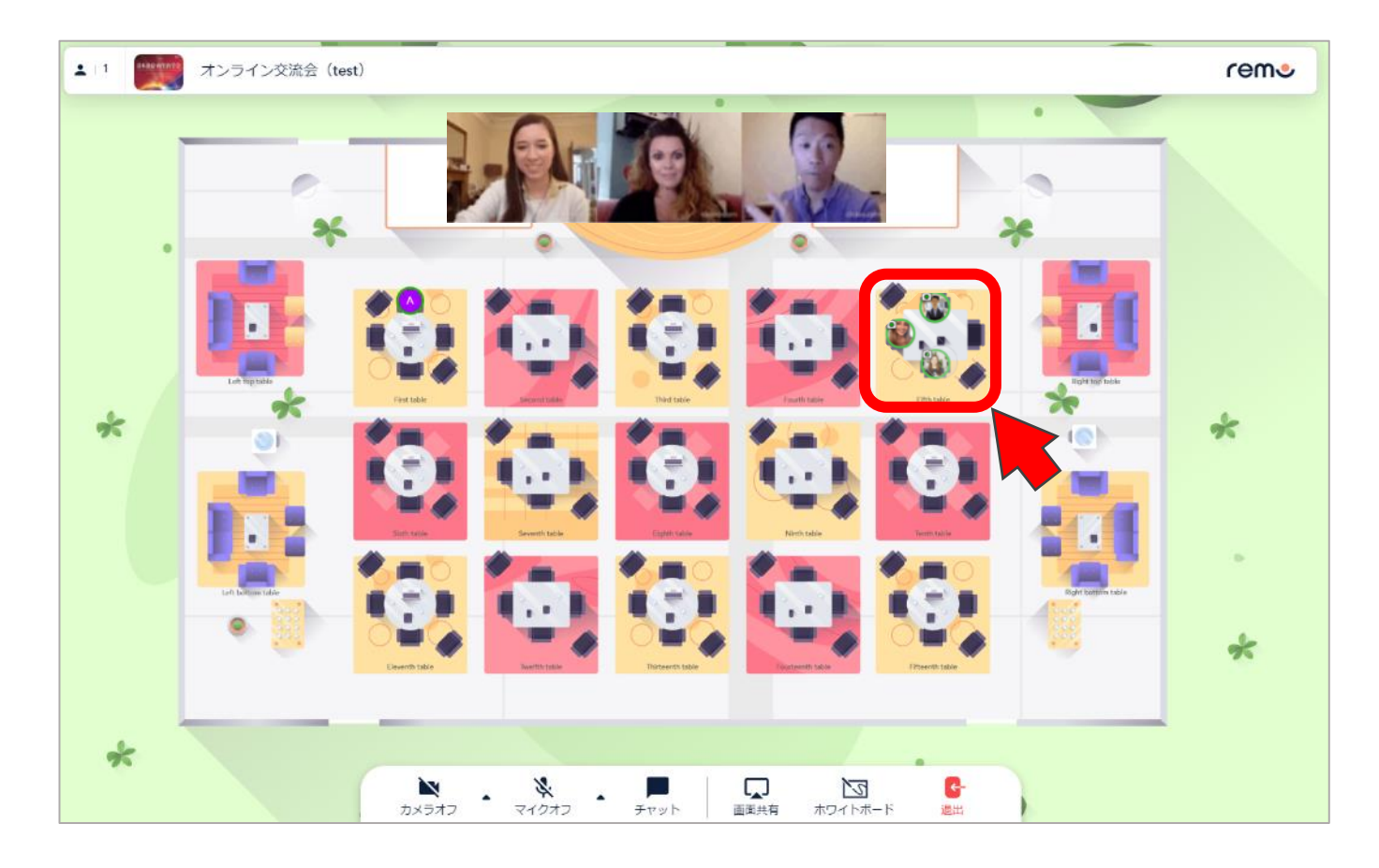

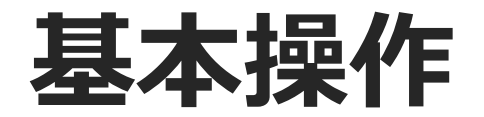

#### その他以下のような機能が利用できます

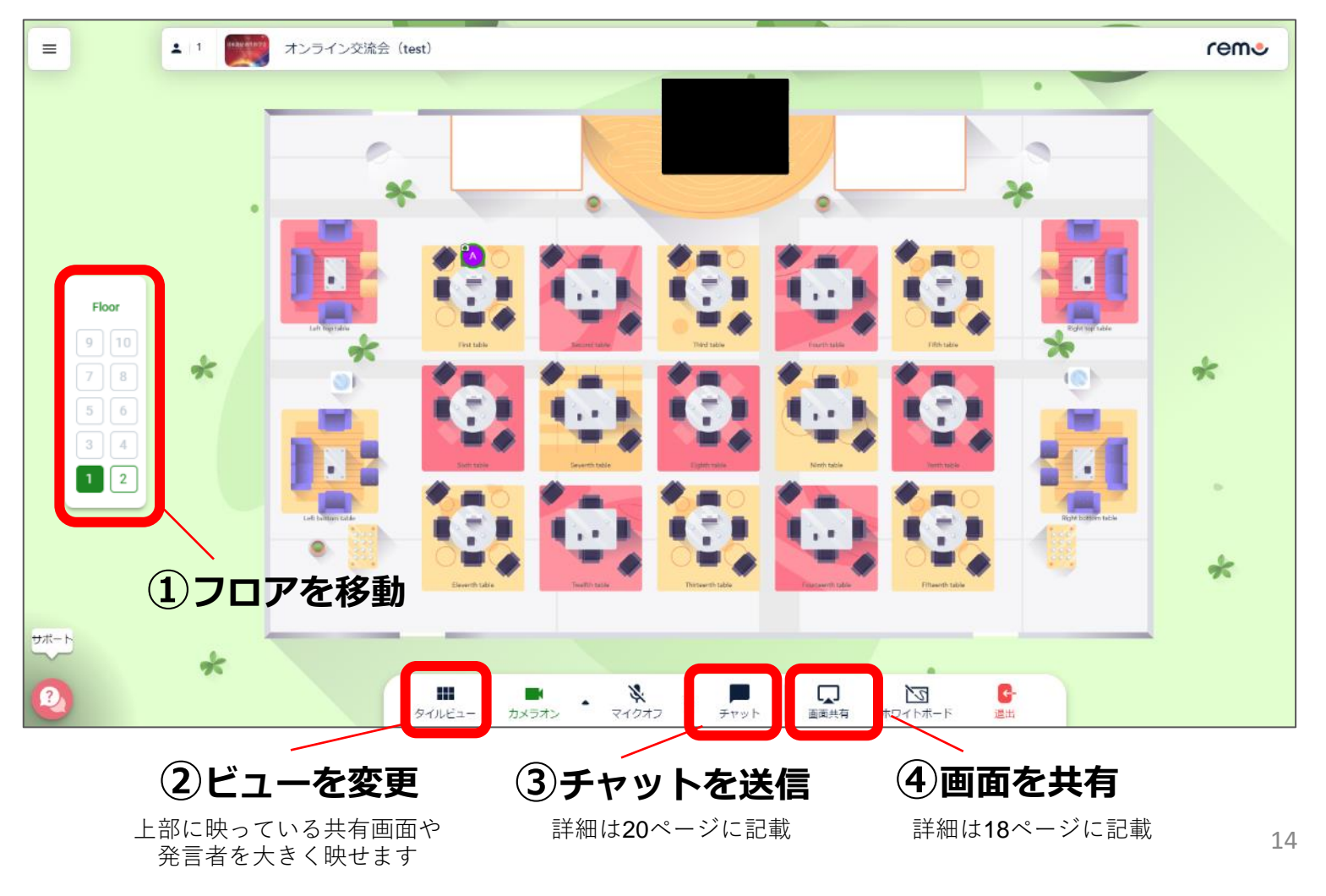

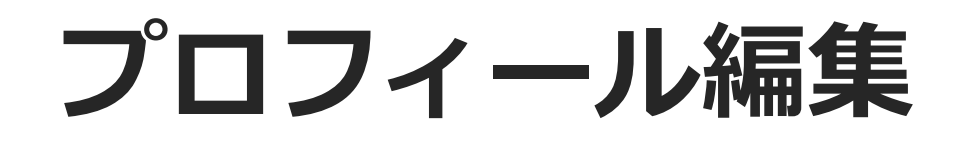

#### 画面右上のアイコンから 「**プロフィール」**をクリック

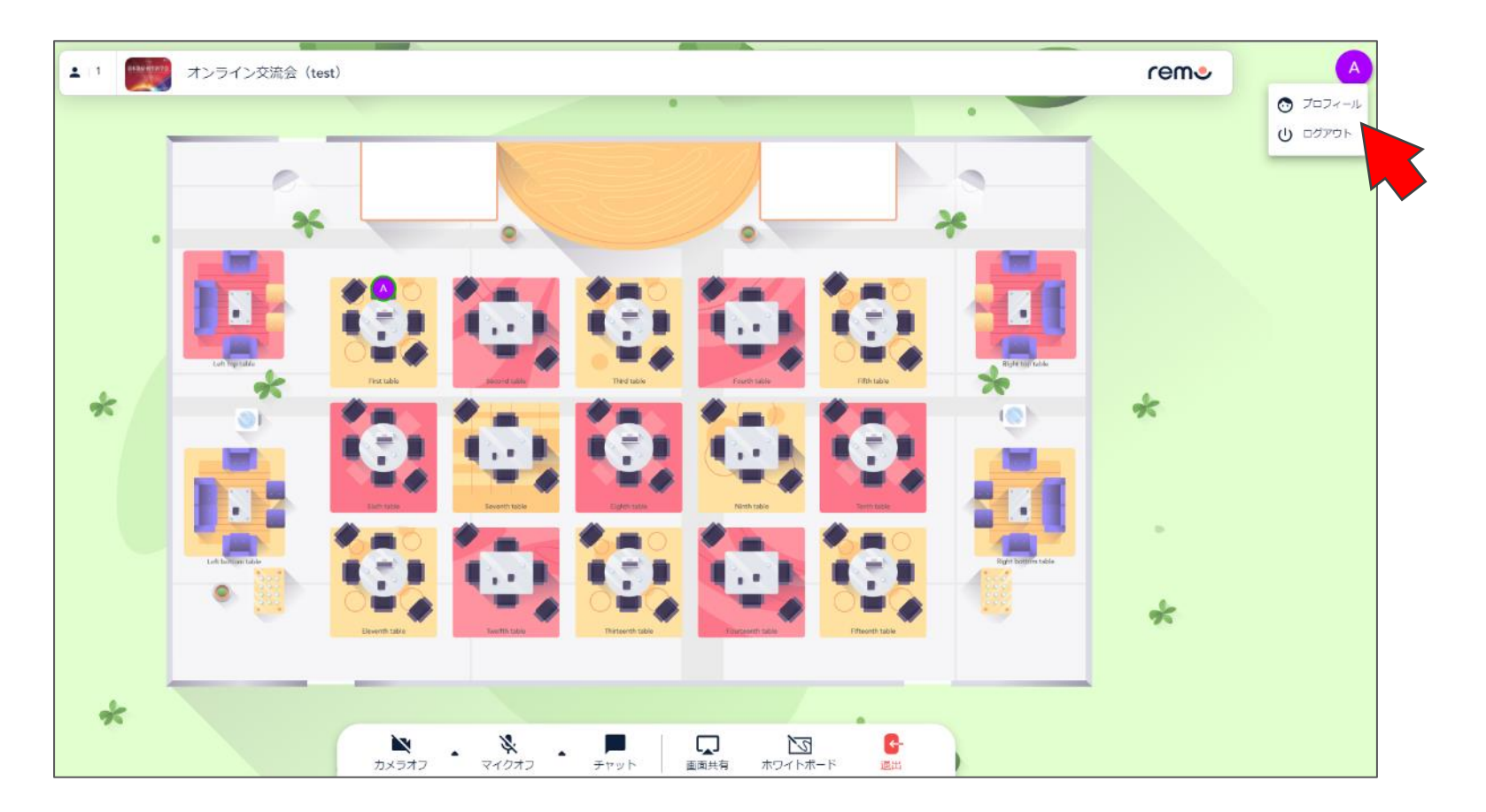

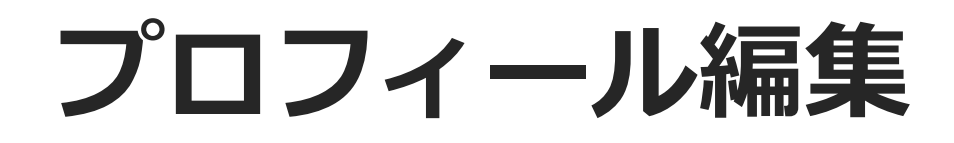

#### 「プロフィール画像を追加」 をクリックして画像をアップロード 適宜情報を入力して、「保存内容を変更」をクリック

|                          | ×                       |
|--------------------------|-------------------------|
|                          |                         |
| プロフィールの編集                |                         |
|                          |                         |
| プロフィール画像を追加              |                         |
|                          | •                       |
| 氏名*                      |                         |
|                          |                         |
|                          |                         |
|                          |                         |
|                          |                         |
| 会社                       |                         |
|                          |                         |
|                          |                         |
|                          |                         |
|                          |                         |
| Facebook URL             | 会議予約用URL(例: Calendlyなど) |
|                          |                         |
| Eight/Sansan オンライン名刺 URL | ウェブサイトURL               |
|                          |                         |
|                          |                         |
| 保存内容を変更またシャル             |                         |
|                          |                         |
|                          |                         |
|                          |                         |

### 3. 便利な機能

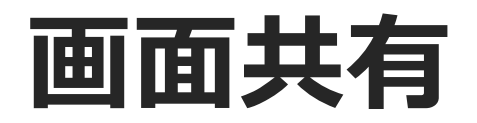

# 「画面共有」をクリック アプリケーションウィンドウ から共有するアプリを選択 共有 をクリック

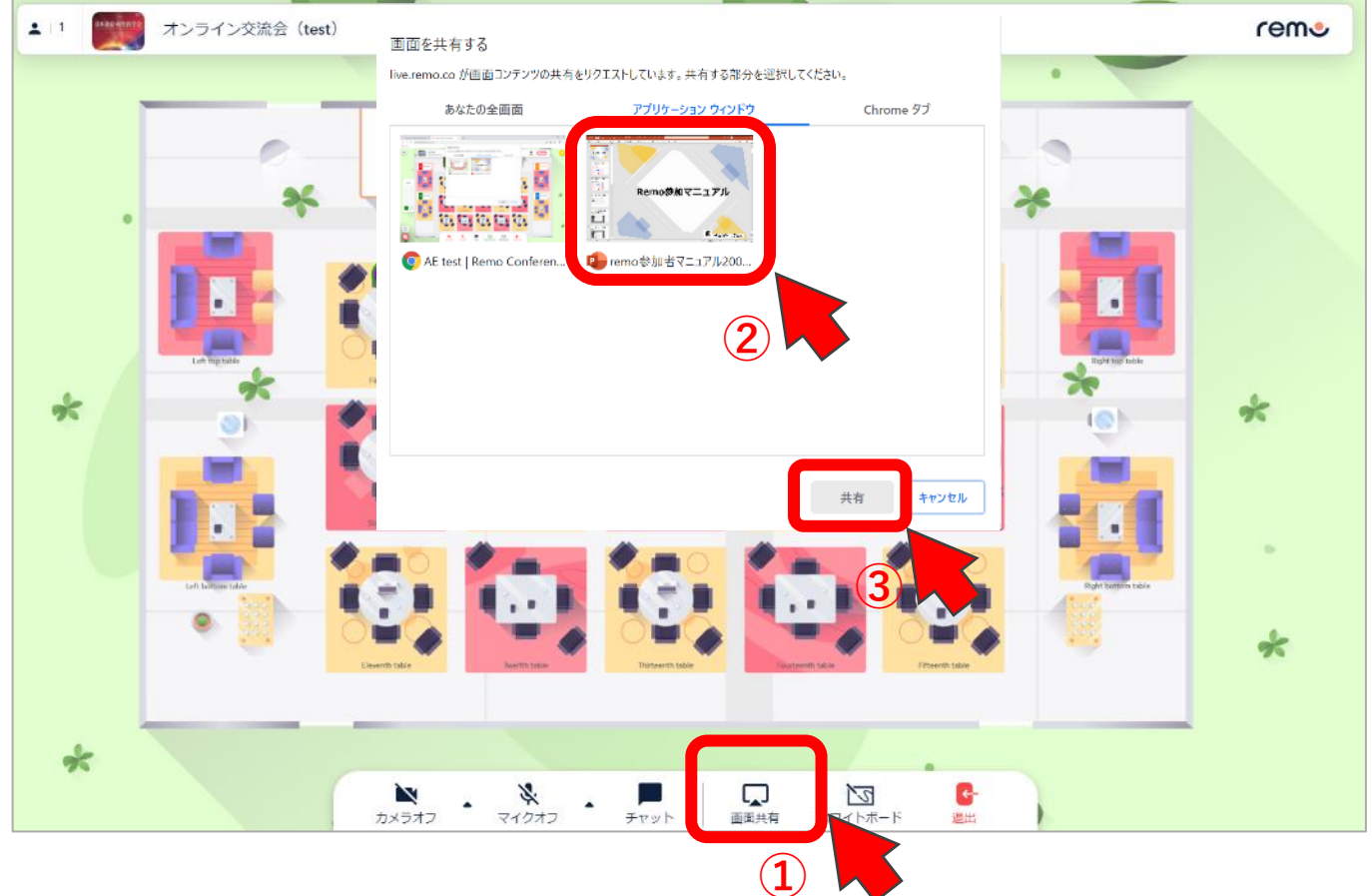

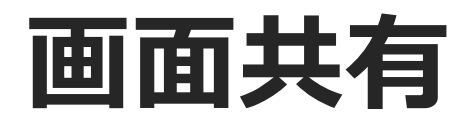

### ④ 共有中の画面をクリックすると拡大できます。 ⑤ 「共有の停止」 をクリックすると画面共有が終了します

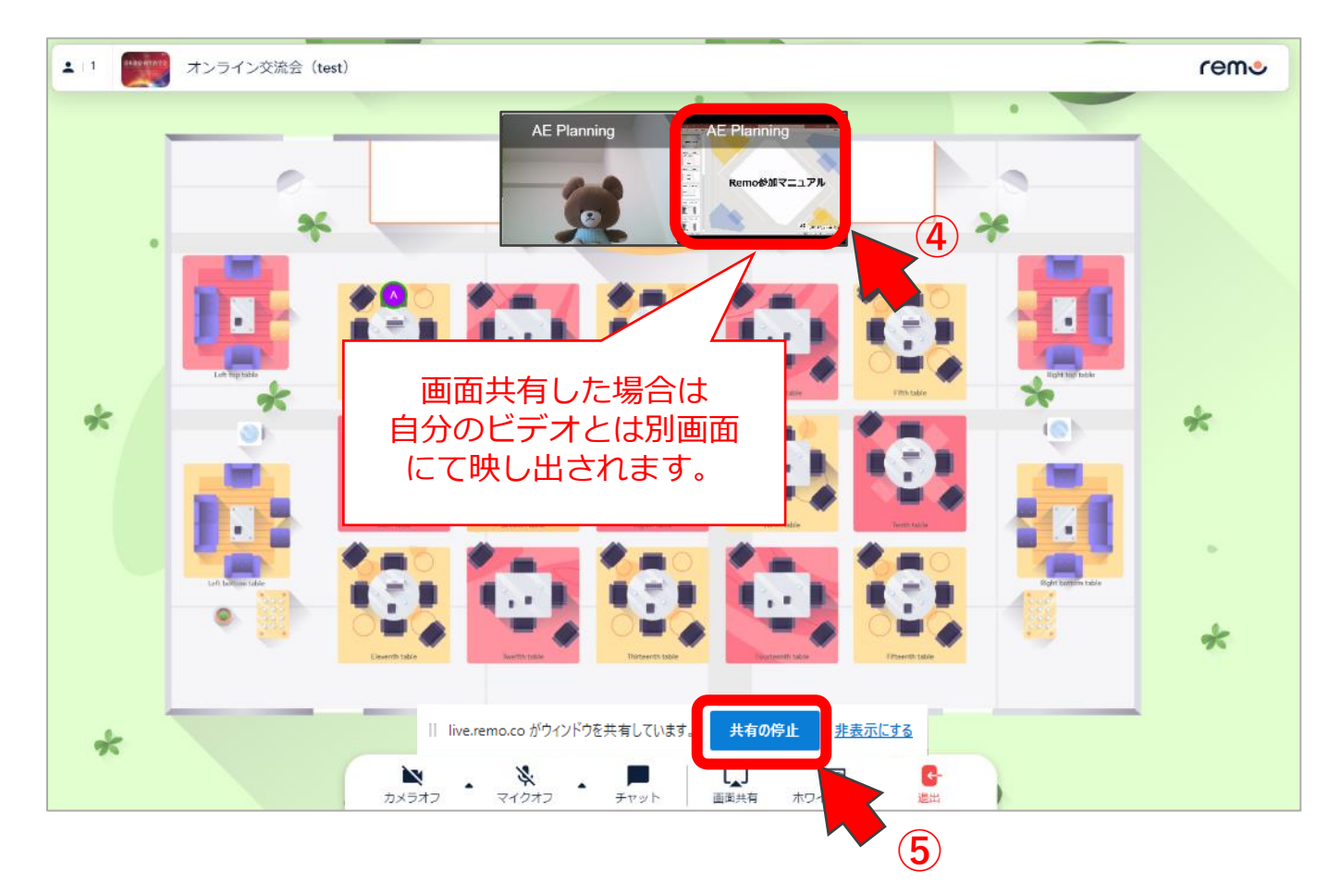

### チャット

#### 「チャット」をクリックし、 「全体」「テーブル」「プライベート」のいずれかを選択します。 ※連絡先の交換などは「プライベートチャット」をご利用ください。

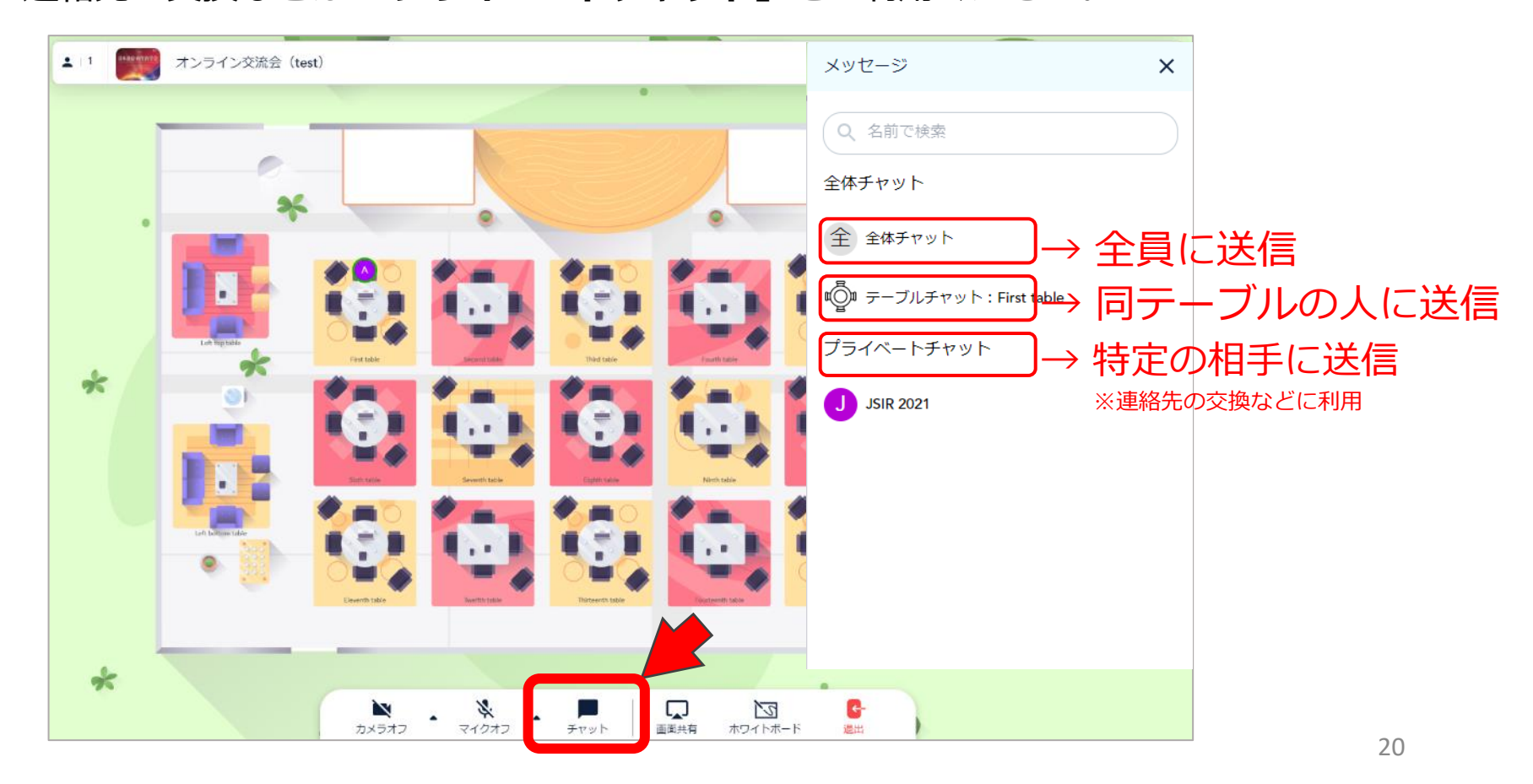

### チャット

#### 「メッセージを入力」と書かれた欄に文字を入力し、 送信ボタン ▶ をクリック

![](_page_20_Picture_2.jpeg)

### ホワイトボード

#### 「ホワイトボード」を選択

![](_page_21_Picture_2.jpeg)

### ホワイトボード

#### 文字や絵を描き、同じテーブルの参加者と共有できます。 終了する際は右上の × をクリック

![](_page_22_Figure_2.jpeg)